# EX-word (エクスワード) XD-SCシリーズ用 EX-wordテキストローダー SC 取扱説明書

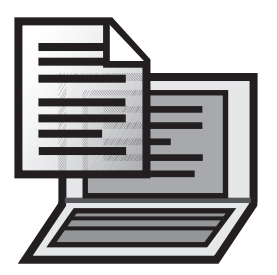

#### 【重要】

- XD-SC5000/SC5100/SC4300 には、ご使用になれません。
- 本ソフトのインストールが終了するまで、絶対にパソコンと電子辞書の通信をしないでください。ソフトが正常にインストールされません。

本書に記載しているイラストは XD-SC4200 を使用しています。あらかじめご了承ください。

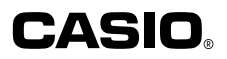

# もくじ

## はじめに 3 本ソフトに関するご注意・・・・・・・3 この取扱説明書について・・・・・・・3 あソフトの動作環境について 5

# 本ソフトをパソコンにインストールする

| 【重要】 インストールの前に ・・・・・・・・・・・・・・・・・・・・・・・・・・・・・・・・・・・・     |
|---------------------------------------------------------|
| Windows XPをお使いの場合 ······ 7                              |
| Windows Vista、Windows 7/8/10をお使いの場合 ······8             |
| 本ソフトを削除(アンインストール)する 9                                   |
| Windows XPをお使いの場合 · · · · · · · · · · · · · · 9         |
| Windows Vista、Windows 7をお使いの場合 ・・・・・・・・ 9               |
| Windows 8をお使いの場合 · · · · · · · · · · · · · · · · · · ·  |
| Windows 10をお使いの場合 · · · · · · · · · · · · · · · · · · · |
|                                                         |

#### 青空文庫から作品ファイルをダウンロードする

| 青空文庫について・・・・・・・・・・・・・・・・・・・・・・・・・・・・・・・・・・・・             | 11 |
|----------------------------------------------------------|----|
| 【重要】青空文庫からダウンロードする前に・・・・・・・・・・・・・・・・・・・・・・・・・・・・・・・・・・・・ | 11 |
| 作品ファイルを電子辞書に転送する・・・・・・・・・・・・・・・・・・・・・・・・・・・・・・・・・・・・     | 12 |
| 転送したテキストファイルを削除するときは・・・・・・・・・・・・・・・・・・・・・・・・・・・・・・・・・・・・ | 16 |

#### 

#### パソコンで作ったテキストファイルを読む

## こんなときには

| こんなメッセージが出たら・・・・・・・・・・・・・・・・・・・・・・・ 2   | 22 |
|-----------------------------------------|----|
| こんな症状がおこったら…・・・・・・・・・・・・・・・・・・・・・・・・・ 2 | 23 |

21

22

# 11

6

# はじめに

ご使用になる前に、必ずこの取扱説明書をよくお読みいただき、正しく お取り扱いくださいますようお願いいたします。

■ 本ソフトに関するご注意

- ●「EX-wordテキストローダー SC」(以下、「本ソフト」と呼びます)に 関する権利は全てカシオ計算機株式会社に帰属します。
- ●本ソフトはWindows用です。Macintosh/Mac OSではお使いいただけません。

→「本ソフトの動作環境について」(5ページ)

## ■この取扱説明書について

●本書に記載の事例を利用したことによる金銭上の損害、または第三者からのいかなる請求についても弊社はその責任を負いません。あらかじめご了承ください。

-----

- ●本書の一部または全部を無断で複写することは禁止されています。 また、個人としてご利用になるほかは、著作権法上、弊社に無断では 使用できません。
- 本書の内容は改良のため、将来予告なしに変更することがあります。
- ●本書中で使用している表示画面やイラストは、実際の製品と異なる場合がありますので、あらかじめご了承ください。
- ●ご使用の機種により、キーや画面アイコンなどが異なる場合があります。また、キー・アイコンなどは、簡略化して記載しています。あらかじめご了承ください。
- ●本書中の「電子辞書」とは、「EX-word (エクスワード) XD-SCシリーズ」 を対象としております。

#### ● Windows自体の説明はしていません

本書は、本ソフトをご使用になるお客様が、少なくとも以下のような Windowsの基本操作に習熟されていることを前提として書かれてお り、Windowsそのものの操作については説明しておりません。

- クリック、ダブルクリック、右クリック、ドラッグ、ドラッグ・アンド・ ドロップなどのマウス操作
- マウスによるメニュー操作
- ・キーボードによる文字入力
- Windowsに共通のウィンドウ操作

これらWindowsの基本的な操作に関しましては、お手持ちのパソコンまたはWindowsパッケージ付属の取扱説明書をご覧ください。

#### ● 登録商標・商標の表記について

以下の用語は、それぞれ各社の登録商標または商標です。

- ・Windows、Windows Vistalは、米国Microsoft Corporationの米国およびその他の国における登録商標または商標です。
- MacintoshおよびMac OSは、米国および他の国々で登録されたApple Inc.の商標です。
- •その他、本書に掲載されている会社名 · 製品名は、各社の商標または登録商標です。

# 本ソフトの動作環境について

#### OS (日本語版):

- Windows<sup>®</sup> XP Home Edition/XP Professional
- Windows Vista®
- Windows<sup>®</sup> 7
- Windows<sup>®</sup> 8
- Windows<sup>®</sup> 8.1にも対応しております。
- Windows<sup>®</sup> 10にも対応しております (タブレットモードは除く)。
- Windows XPを除く各OSは、32bit版と64bit版に対応しております。
- Windows XP Professional x64 Editionには対応しておりません。
- Windows XPは、Microsoftのサポートが終了していますので、サポートされているOS上でのご使用を強くお勧めします。
- アップグレードされたOS上での動作は保証しません。
- パソコンの環境(CPU /ハードディスク容量 / メモリー容量など)に よっては、正常に動作しない場合があります。

# 本ソフトをパソコンにインストー ルする

# ■【重要】インストールの前に

- <u>インストールが終了するまでパソコンと電子辞書の通信(12ページ)を</u> しないでください。誤動作の原因になります。
- 他のアプリケーションソフトが起動しているとインストールに時間がか かる場合があります。
- 本ソフトをインストールすると、専用のUSBドライバーも自動的にイン ストールされます。

#### お使いのパソコンのOSにより、インストールの手順は一部異なります。

- ・Windows XPをお使いの場合は、7ページをご覧ください。
- Windows Vista、Windows 7、Windows 8、Windows 10をお使 いの場合は、8ページをご覧ください。

# Windows XPをお使いの場合 ・・・・・・・・

操作

画面

**パソコンをインターネットに接続し、カシオホームページにアクセスする** る 本ソフトは、以下のホームページからダウンロードできます。

http://casio.jp/support/exword/

カシオホームページに記載されている 手順に従って、本ソフトをダウンロー ドする ダウンロードが終了すると、指定した 場所に圧縮ファイルができます。

**圧縮ファイルアイコンをダブルクリックする** 圧縮ファイルの解凍が始まります。 解凍が終了すると、続いて自動的にインストールが始まります。

表示されるメッセージに従って、イン ストールする インストールが終了すると、デスクトッ プに本ソフトのショートカットアイコン ができます。

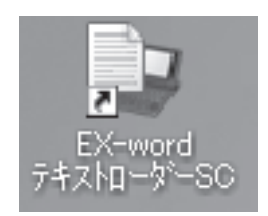

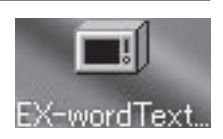

## Windows Vista、Windows 7/8/10をお使いの場合・・・・

操作

画面

**パソコンをインターネットに接続し、カシオホームページにアクセスする** 本ソフトは、以下のホームページからダウンロードできます。

http://casio.jp/support/exword/

カシオホームページに記載されている 手順に従って、本ソフトをダウンロー ドする ダウンロードが終了すると、指定した 場所に圧縮ファイルができます。

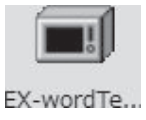

**圧縮ファイルアイコンをダブルクリックする** 圧縮ファイルの解凍が始まります。 解凍が終了すると、続いて自動的にインストールが始まります。

「ユーザーアカウント制御」画面が表示されたら、[はい]または[許可] を選んでクリックする

#### 表示されるメッセージに従って、イン ストールする

 「このデバイスソフトウェアを~」画 面が表示された場合は、[インストー ル]をクリックしてください。

インストールが終了すると、デスクトッ プに本ソフトのショートカットアイコン ができます。

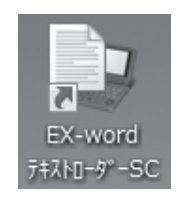

本ソフトを削除 (アンインストール) する・・・・

## ■ Windows XPをお使いの場合

[スタート] メニューの[コントロールパネル]をクリックする

[プログラムの追加と削除]をダブルクリックする

一覧から「EX-wordテキストローダー SC Version X.XX」を選択し、 [削除]をクリックする

•表示されるメッセージに従ってください。

■ Windows Vista、Windows 7をお使いの場合

[スタート] メニューの[コントロールパネル]をクリックする

「プログラム」の[プログラムのアンインストール]をクリックする

一覧から「EX-wordテキストローダー SC Version X.XX」を選択し、 [アンインストール]をクリックする

表示されるメッセージに従ってください。

削除後に必ず再起動してください。

■ Windows 8をお使いの場合

デスクトップで画面の右上隅または右下隅にポインターを合わせて、 [設定]の[コントロールパネル]をクリックする

「プログラム」の [プログラムのアンインストール] をクリックする

ー覧から「EX-wordテキストローダー SC Version X.XX」を選択し、 [アンインストール]をクリックする

- 表示されるメッセージに従ってください。
- 削除後に必ず再起動してください。

■ Windows 10をお使いの場合

[スタート]ボタンを右クリックし、[コントロールパネル]をクリックする

「プログラム」の[プログラムのアンインストール]をクリックする

一覧から「EX-wordテキストローダー SC Version X.XX」を選択し、 [アンインストール]をクリックする

表示されるメッセージに従ってください。

• 削除後に必ず再起動してください。

# 青空文庫から作品ファイルを ダウンロードする

ここでは、インターネットの青空文庫からテキスト形式の作品ファイルを パソコンにダウンロードし、電子辞書に転送する方法について説明します。

# ■ 青空文庫について

青空文庫は、インターネットの電子図書館です。著作権の消滅した作品や、 「自由に読んでもらってかまわない」とされた作品が13,300タイトル以上 (2015年12月現在)テキスト形式およびXHTML/HTML形式でそろえ られています。すべて無償でダウンロードできます。

青空文庫のURL:

http://www.aozora.gr.jp/

# ■【重要】青空文庫からダウンロードする前に

- 初めてダウンロードするときは、まず「青空文庫早わかり」をご覧くだ さい。
- 電子辞書で読むことができるのは、テキスト形式のデータです。 (XHTML/HTML形式のデータをダウンロードしても電子辞書で読む ことはできません。)
- テキスト形式のデータの多くは、zip形式で圧縮されています。<u>電子辞</u> 書に転送する前に、パソコンで解凍する必要があります。
- 電子辞書で読むことのできるテキスト形式のデータには、以下の制限 があります。
  - ・ 最大ファイルサイズは5MB
  - ・ファイルの拡張子は「.txt」
  - ファイル名は、拡張子を含む最大255文字(第3、第4水準漢字および一部の記号を除く)

ダウンロードし、解凍したテキスト形式のデータが上記の条件を満た していないときは、電子辞書に転送する前にファイルを分割するなど して、条件に一致するようにしてください。

# 作品ファイルを電子辞書に転送する・・・・・・・・

●電子辞書本体に200個まで作品ファイル (テキストファイル) を転送することができます。

操作

画面

青空文庫にアクセスし、読みたい作品ファイルをパソコンにダウンロー ドする

インターネットで青空文庫のサイト(**11**ページ参照)にアクセスし、読みたい作品のテキスト形式のファイルをパソコンにダウンロードします。

#### ダウンロードした圧縮ファイルを解凍する

「ファイルのダウンロード方法、解凍方法」(青空文庫の各ファイルページ 内にあります)で詳細をご確認の上、zip形式の圧縮ファイルを解凍してく ださい。

解凍した作品ファイルを確認する

解凍した作品ファイルが**11**ページの条件を満たしているかを確認してくだ さい。

満たしていない場合は、ファイルを分割するなどして、条件に一致するようにしてください。

デスクトップ上で、本ソフトのショー トカットアイコンをダブルクリックす る

本ソフトが起動し、「EX-wordテキスト ローダー SC」画面と「はじめに」画面 が表示されます。

(「はじめに」画面は、通信の準備が完 了するまで表示され続けます)

 ファンクションキーのF5を押すと、 バージョンを表示します。

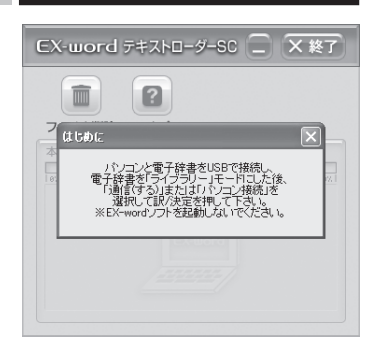

#### 電子辞書とパソコンを接続する 【重要】接続の前に

- ・ 必ず電子辞書本体に付属のUSBケーブルをご使用ください。
- ・パソコン本体のUSBポートにつないでください。本体以外のUSBポートにつなぐと、正常に動作しない場合があります。
- (1) 電子辞書の電源を切ります。
- (2) 付属のUSBケーブルを使って、電子辞書とパソコンを接続します。

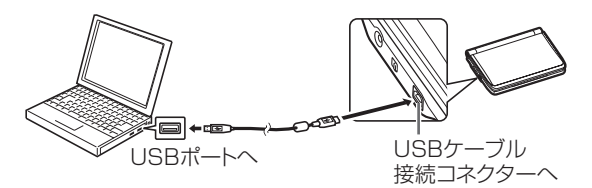

#### 電子辞書の電源を入れる

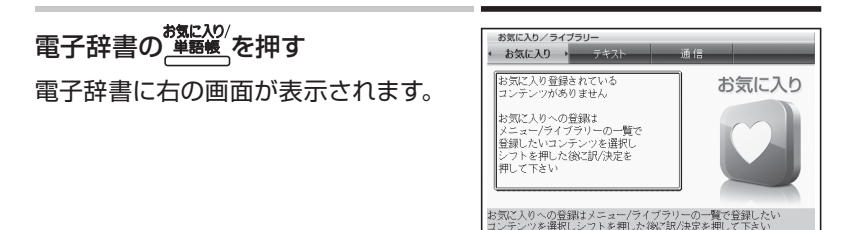

**電子辞書の● で「通信」を選び、** 訳/決定|を押す

 「注意」の画面が表示された場合は、 電子辞書の▲▼で画面内の項目 を選び、訳/決定を押し、もう一度 訳/決定を押してください。

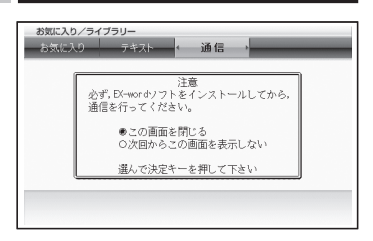

#### 表示されるメッセージに従って、インストールを行う

Windows XPをお使いの場合、初めて電子辞書とパソコンを接続すると、 以下のような警告メッセージが表示される場合があります。

(SP2)以降

Windows XP Service Pack2

#### Windows XP Service Pack1 (SP1)

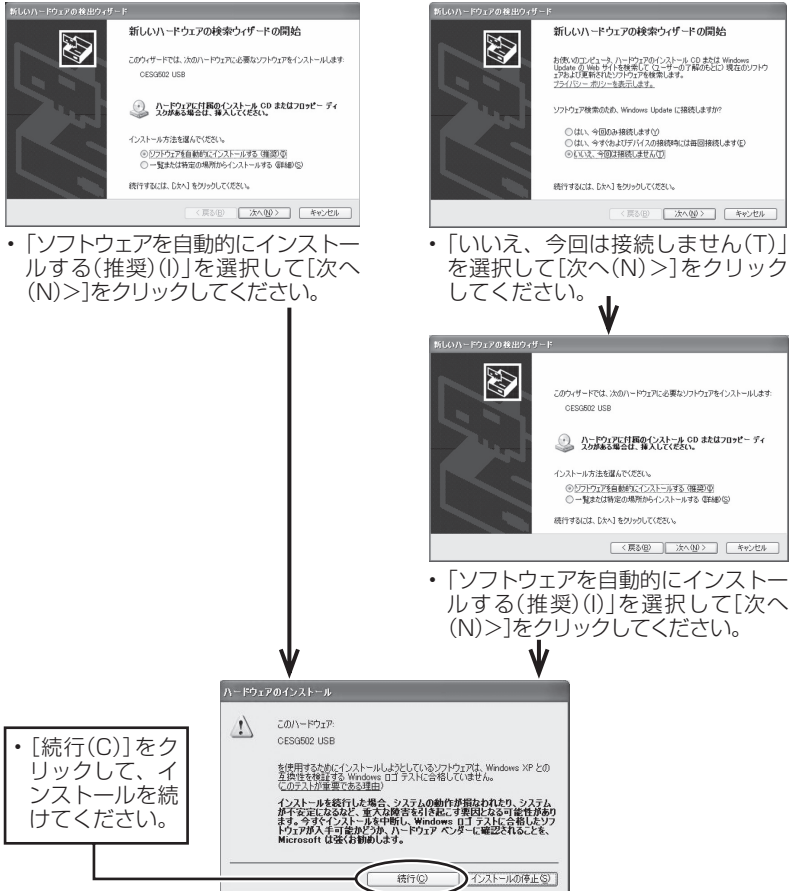

#### インストールが終了し、パソコン画面から「はじめに」画面が消えたら、 通信の準備が完了です。

・「はじめに」画面が消えるまで時間がかかる場合があります。

「EX-wordテキストローダーSC」 画面に、作品ファイルをドラッグアン ドドロップする 確認のメッセージが表示されます。 [はい]をクリックすると、転送がはじま ります。

作品ファイルをここへドロップします。

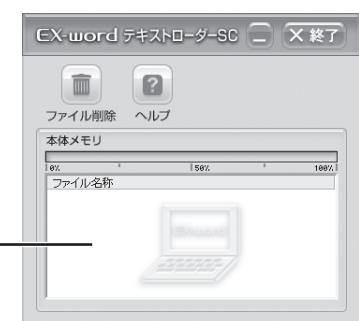

#### 「Unicodeテキストの変換」画面が表 示されたときは

Unicode形式のテキストデータを転送 する場合は、何語に変換して転送する かを選択する必要があります。

「日本語/英語」「中国語」「韓国語」の いずれかを選択し、[OK]をクリックし てください。

| Unicodeテキストの変換                          | ×                    |
|-----------------------------------------|----------------------|
| Unicodeで記述されたテキストファ<br>変換する文字コードを選択して下る | イルを変換して転送します。<br>さい。 |
| ● 日本語/英語(SJIS)                          |                      |
| ○ 中国語(GB)                               |                      |
| ○ 韓国語(KSC)                              |                      |
| ÖK                                      | キャンセル                |

電子辞書への転送が完了したら、「EX-wordテキストローダーSC」画面 に作品ファイル名が表示されます。

※※了をクリックし、本ソフトを終了する 確認メッセージが表示されますので[はい]をクリックしてください。

電子辞書の電源を切り、USBケーブルをはずす

# 転送したテキストファイルを削除するときは・・・

電子辞書に転送したテキストファイルを個別に削除することができます。

操作

画面

パソコン上で本ソフトを起動する

電子辞書とパソコンを接続し、電子 辞書の「通信」が選択されている画 面で訳/決定を押す(13ページ)

 通信準備が完了すると、パソコン上の 「EX-wordテキストローダーSC」に 転送済みのファイルが表示されます。

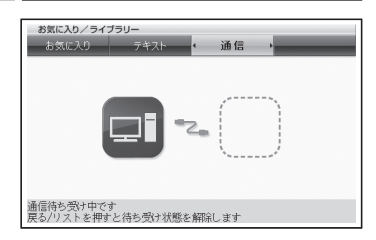

「EX-wordテキストローダー SC」画面で、削除するテキストファイル を選択する

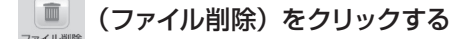

- 確認メッセージが表示されますので、[はい]をクリックすると削除がは じまります。
- ・削除が完了したら、ファイル名が消えます。

本ソフトを終了してから、電子辞書の電源を切り、USBケーブルを はずす

# 作品を読む

電子辞書のしおり機能やジャンプ機能などが利用でき、読書の楽しみが 広がります。

ダウンロードした作品ファイル以外にも、パソコンで作ったテキストファ イルを読むこともできます。

● 電子辞書の画面に表示される字体はJIS X 0213:2004の漢字表に 準拠したフォントを使用しています。JIS X 0213:2004に未対応 のパソコンで表示される字体と異なる字体で表示される場合がありま す。

# 作品ファイルを開く ・・・・・・・・・・・・・・・・

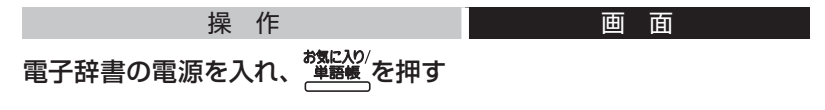

#### ▲ ▶で「テキスト」を選ぶ

 作品ファイル名が転送順に表示されます。なお、作品ファイルを追加したり、 削除した場合は、順番が変わることがあります。

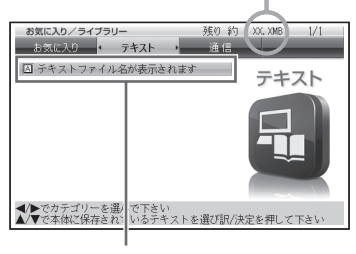

残りメモリー容量

電子辞書に転送された テキストファイル

#### ▲ ▼で読みたいファイルを選び、 訳/決定]を押す 作品ファイルの内容が表示されます。

# ■ デオストビューワー ● ● ● ● ● ● ● ● ● ● ● ● ● ● ● ● ● ● ● ● ● ● ● ● ● ● ● ● ● ● ● ● ● ● ● ● ● ● ● ● ● ● ● ● ● ● ● ● ● ● ● ● ● ● ● ● ● ● ● ● ● ● ● ● ● ● ● ● ● ● ● ● ● ● ● ● ● ● ● ● ● ● ● ● ● ● ● ● ● ● ● ● ● ● ● ● ● ● ● ● ● ● ● <t

#### 「テキスト言語設定」画面が表示され たときは

初めて作品ファイルをお読みになると きは、表示言語を設定する必要があり ます。▲▼で「日本語」「英語」「中 国語」「韓国語」のいずれかを選択し、 <u>訳/決定</u>を押してください。

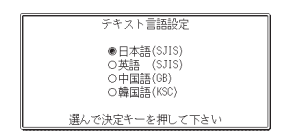

- ・日本語 (SJIS): Shift-JIS · 第3水準漢字/第4水準漢字/補助漢字は除く
- ・ 英語 (SJIS) : Shift-JIS · 第3水準漢字/第4水準漢字/補助漢字は除く
- 中国語 (GB): 中国語簡体字·GB18030-2000
- 韓国語(KSC): KSC5601

#### 表示言語の設定を変えたいときは

- ジャンプ機能で文章中の言葉を調べる、文字サイズを変更する、画面 分割、レイアウトの変更など、電子辞書ならではの使いかたができます。
   詳しくは、電子辞書の取扱説明書をご覧ください。
- ズームはできません。

## しおり機能を使う ・・・・・・・・・・・・・・・

長いファイルなどで、覚えておきたい場所に「しおり」を登録すると、あ とでその場所を簡単に開くことができます。

| ■ しおりを登録する                                                 |                                                                                                    |
|------------------------------------------------------------|----------------------------------------------------------------------------------------------------|
| 操作                                                         | 画面                                                                                                    |
| 作品ファイルを表示中に、覚えておき<br>たい場所でジフトを押し、離してから<br><sup></sup> ∭を押す | <ul> <li>設定項目</li> <li>●しおりを登録</li> <li>○しおりを表示</li> <li>○先頭ページへ</li> <li>○局線ページへ</li> <li>○同志設定</li> <li>○清志定</li> <li>○環境設定</li> <li>○液晶パネル設定</li> <li>○チキスト 言語設定</li> <li>選んで決定キーを押して下さい</li> </ul> |
| ▲ ▼ <b>● ▶ で「しおりを登録」を選</b><br>び、 訳/決定]を押す                  | しおりを登録<br>● ■しよりを登録 [未登録 ]<br>○□しおりを登録 [未登録 ]<br>○■しおりを登録 [未登録 ]<br>○■しおりを登録 [未登録 ]<br>■しおりを登録 [未登録 ]<br>■しおりを登録 [未登録 ]<br>選んで決定キーを押して下さい                                                              |
| ▲ <b>▼で、登録したいしおりを選び、</b> 訳                                 | /決定] <b>を押す</b>                                                                                                    |

選んだ場所にしおりが登録されました。

 ・ 登録されたページの冒頭(半角文字20字分)には、しおりの色のマー カーが引かれます。

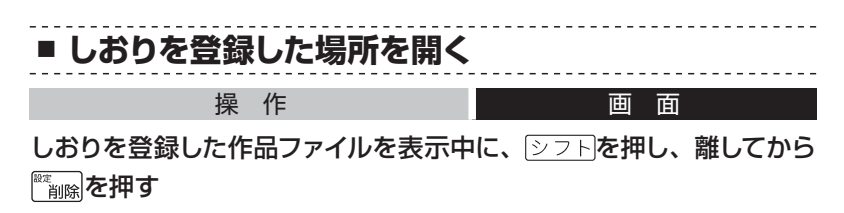

▲ ▼ ● で「しおりを表示」を選び、 訳/決定を押す

このほかにも、「先頭ページへ」の移動、「最終ページへ」の移動や「前回ページへ」の移動もできます。

#### ▲ ▼で開きたい場所のしおりを選び、 訳/決定)を押す しおりを登録した場所が表示されます。

## ■ しおりを削除する

操作

1 面

作品ファイルを表示中に<sup>
『</sup>
<sub>削除</sub>を押し、▲ ▼で削除するしおりを選び、 訳/決定]を押す。

•「表示中のテキストのしおりを削除」を選んで(訳/決定)を押し、「はい」 を選んで(訳/決定)を押すと、表示中のテキストのしおりが全て削除され ます。

## ルビ表示機能を使う ・・・・・・・・・・・・・・

作品ファイルのルビ (振り仮名)の表示/非表示を切り替えることができ ます。

- •「テキスト言語設定」で「日本語 (SJIS)」を選択した作品ファイルの み切り替えることができます。
- ・《 》の中の文字がルビとなり、ルビの付く文字列の始まりは | で特定 されます。
  - 例) 昔 | 気質 《かたぎ》 → 昔気質

#### 操作

画面

▲▼▲▶で「ルビ表示設定」を選び、訳/決定)を押す。

▲▼で「ON」(ルビ表示)または「OFF」(ルビ非表示)を選び、 (訳/決定)を押す。

- ・お買い上げ時の設定は、「OFF」です。
- オン/オフは、作品ファイルごとに設定できます。

# パソコンで作ったテキストファ イルを読む

ここでは、パソコン上にあるテキストファイルを電子辞書に転送して読む 方法について説明します。

・電子辞書のしおり機能(19ページ)やジャンプ機能などが利用できます。

## ■ テキストファイルを転送する前に

電子辞書で読むことのできるテキスト形式のデータには、以下の制限が あります。

- ・最大ファイルサイズは5MB
- ・ファイルの拡張子は「.txt」
- ファイル名は、拡張子を含む最大255文字(第3、第4水準漢字および 一部の記号を除く)

テキスト形式のデータが上記の条件を満たしていないときは、電子辞書 に転送する前にファイルを分割するなどして、条件に一致するようにして ください。

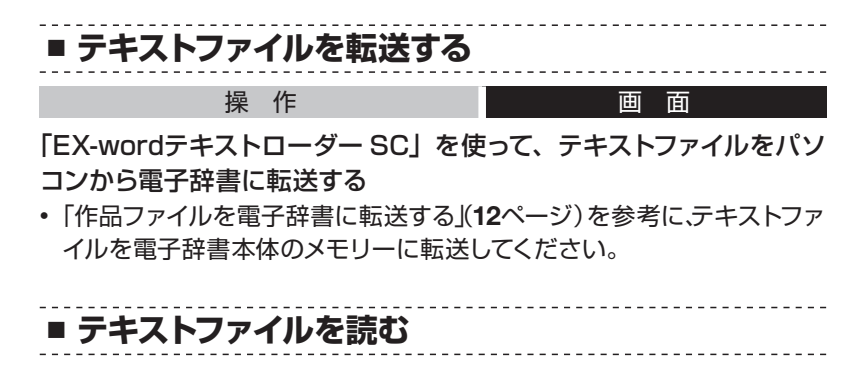

「EX-wordテキストローダー SC」を使って、テキストファイルを読む

画面

・ 使い方は「作品を読む」(17ページ)と同じです。

操作

・「しおり機能」を使うこともできます(19ページ)。

# こんなときには

# こんなメッセージが出たら ・・・・・・・・・・

本ソフトを使用中にパソコンや電子辞書にメッセージが表示されたとき の対処方法について説明します。

## ■ パソコン

| メッセージ    | 考えられる原因   | 対処方法          | 参照<br>ページ |
|----------|-----------|---------------|-----------|
| 対応されていない | 対応されていない電 | 接続されている電子辞書が本 |           |
| 製品が接続されて | 子辞書が接続されて | ソフトに対応しているか確認 |           |
| いるか、電子辞書 | いる        | してください。       | —         |
| が通信可能な状態 |           |               |           |
| ではありません。 |           |               |           |

-----

### ■ 電子辞書

| メッセージ    | 考えられる原因    | 対処方法            | 参照<br>ページ |
|----------|------------|-----------------|-----------|
| 通信エラーが発生 | 通信中にUSBケーブ | USBケーブルを正しく接続し、 |           |
| しました     | ルがはずれた     | 通信操作をやり直してくださ   | 13        |
|          |            | しい。             |           |
|          | 通信中に異常が発生  | 正しく接続されているか確認   | 10        |
|          | した         | し、通信操作をやり直してくだ  | 12        |
|          |            | さい。             | 13        |
|          |            | 再度、同じメッセージが表示   |           |
|          |            | される場合は、お買い上げの   | 取電        |
|          |            | 販売店または取扱説明書など   | 扱子        |
|          |            | に記載の「修理に関するお問   | 前 音       |
|          |            | い合わせ窓口」にお問い合わ   | 書の        |
|          |            | せください。          |           |
| エラーが発生しま | データの一部に異常  | もう一度、同じ操作を行ってく  | 10        |
| した       | が生じた       | ださい。            | 12        |

# 

本ソフト使用中に電子辞書の動きがおかしいときは、まず、弊社指定の 電池を使用しているか、ご確認ください(詳しくは、電子辞書の取扱説 明書の「電池交換」のページをご覧ください)。

次に、下の表を参考に対処してください。

| 状態                  | 考えられる原因              | 対処方法                                           | 参照ページ |
|---------------------|----------------------|------------------------------------------------|-------|
| 通信できない              | 正しく接続されて<br>いない      | 電子辞書とパソコンがUSB<br>ケーブルで正しく接続されて<br>いるか確認してください。 | 13    |
| テキストファイル<br>を転送できない | テキストファイル<br>が圧縮されている | 圧縮ファイルを解凍して、再<br>度転送してください。                    | 12    |

●弊社ホームページ(以下)のQ&A(よくある質問と答え)も合わせて ご覧ください。

http://casio.jp/support/exword/

# **CASIO**<sub>®</sub>

# カシオ計算機株式会社

〒151-8543 東京都渋谷区本町1-6-2

M01601-E